## techŜtep

## **Techstep Essentials MDM** Polityka szyfrowania pamięci

Data: 05/12/2023

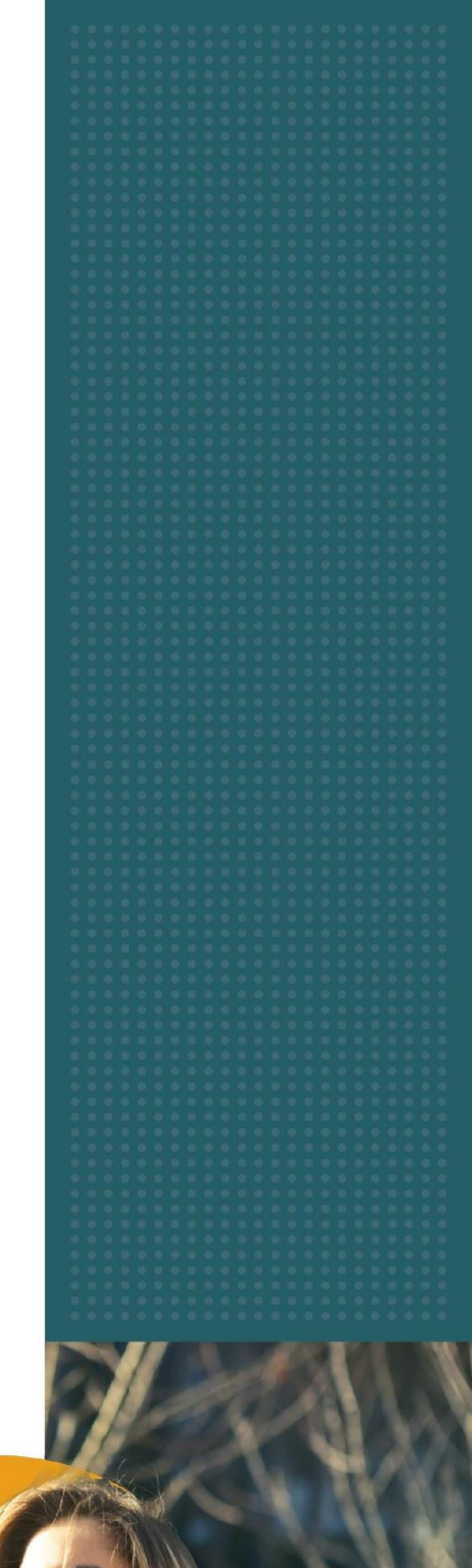

| Aby edytować politykę szyfrowania pamięci, kliknij Polityki -> Zmień ustawie |
|------------------------------------------------------------------------------|
|------------------------------------------------------------------------------|

| Konfiguracje | Polityki ~   | Kampanie BETA   | Zaawansowane   |
|--------------|--------------|-----------------|----------------|
|              | Zmień usto   | awienia         | sja wygaśnie : |
| Metc         | Polityki BYG | DD/WPC          | Ostatni        |
| rejes        | Polityki deo | dykowanego urza | ądzenia        |
|              |              |                 | 2023-07-       |

Wybierz kategorię Polityka szyfrowania pamięci.

| Zarządzanie ustawieniami polityk |                  |                  |                          |      |
|----------------------------------|------------------|------------------|--------------------------|------|
| Wybierz sekcję ustawień          | Ustaw wartość    | Wybierz polityki | Podsumowa                | inie |
| ikoj                             |                  |                  |                          |      |
| Restrykcje: 6                    | Restrykcje       | r: 15            | Restrykcje: 70           |      |
| Polityka szyfrowania pamięci     | Polityka inst    | talatora         | Ograniczenia aplikac     | ji   |
| <b>B</b>                         | <u>↓</u>         |                  |                          |      |
| Restrykcje: 3                    | Restrykcje       | e: 11            | Restrykcje: 90           |      |
| Polityka aplikacji               | Ograniczenia pro | ofilu do pracy   | Włączone aplikacje i wid | gety |
| <b>5</b>                         |                  |                  |                          |      |
| Restrykcie: 10                   | Restrykcje       | : 28             | Restrykcje: 25           |      |

tech<sup>S</sup>tep<sub>2</sub>

W ramach Polityki szyfrowania pamięci istnieje szereg ustawień, które można dodać do zestawu polityk.

| Zarządzanie ustawieniami polityk        |                 |                  |                                |  |
|-----------------------------------------|-----------------|------------------|--------------------------------|--|
| Wybierz sekcję ustawień                 | Ustaw wartość   | Wybierz polityki | Podsumowanie                   |  |
| ukoj —                                  |                 |                  |                                |  |
|                                         |                 |                  |                                |  |
|                                         |                 |                  |                                |  |
|                                         | 🔒 Polityka szyf | rowania pamięci  |                                |  |
| ) Szyfrowanie pamięci wewnętrznej       |                 |                  | Pełne zarządzanie BYOD/WPC COS |  |
| ) Wyłącz tryb bezpiecznego uruchamiania |                 |                  | Peine zarządzan                |  |
| ) Aktywacja trybu Common Criteria       |                 |                  | Pełne zarządzan                |  |

Wybierz ustawienie, które chcesz skonfigurować i kliknij przycisk Dalej.

Poniżej znajduje się tabela wszystkich ustawień, które można skonfigurować w tej kategorii wraz z objaśnieniami.

| Parametr                                 | Objaśnienie                                               | Kompatybilność                        |  |  |  |  |
|------------------------------------------|-----------------------------------------------------------|---------------------------------------|--|--|--|--|
| Polityka szyfrowania pamięci             |                                                           |                                       |  |  |  |  |
| Szyfrowanie pamięci<br>wewnętrznej       | Dostępne opcje:<br>O Tak lub nie<br>Domyślna wartość: Nie | Pełne zarządzanie<br>COSU<br>BYOD/WPC |  |  |  |  |
| Wyłącz tryb bezpiecznego<br>uruchamiania | Dostępne opcje:<br>O Tak lub nie<br>Domyślna wartość: Nie | Pełne zarządzanie                     |  |  |  |  |
| Aktywacja trybu Common<br>Criteria       | Dostępne opcje:<br>O Tak lub nie<br>Domyślna wartość: Nie | Pełne zarządzanie                     |  |  |  |  |

Skonfiguruj ustawienie do żądanej wartości i kliknij przycisk Dalej.

Wybierz polityki, do których chcesz dodać ustawienie (możesz wybrać wiele polityk) i kliknij przycisk Dalej.

| Wybierz s   | ekcję ustawień                  | Ustaw wart           | ość                 | Wybierz p        | olityki               | Podsumowo      | nie |
|-------------|---------------------------------|----------------------|---------------------|------------------|-----------------------|----------------|-----|
|             |                                 | Szy                  | frowanie pamięci    | wewnętrznej: Tak |                       |                |     |
| <pre></pre> | 🔾 Szukaj                        |                      |                     |                  | 1 – 10 z 21           | I< < >         | >1  |
|             | Nazwa polityki                  | Rodzaj polityki      | Dotyczy<br>urządzeń | Jest<br>domyślna | Grupy<br>użytkowników | Grupy urządzeń |     |
| ~           | Default policy                  | Pełne<br>zarządzanie |                     | Tak              |                       |                |     |
|             | Default BYOD/WPC policy         | BYOD/WPC             | 3                   | Tak              |                       |                |     |
|             | Default dedicated device policy | COSU                 |                     | Tak              |                       |                |     |
|             | TS Kiosk mode                   | Pełne<br>zarządzanie |                     | Nie              |                       | Kiosk Devices  |     |

tech<sup>S</sup>tep<sub>4</sub>

Następnie zostanie wyświetlone podsumowanie zastosowanych ustawień oraz czy istnieją urządzenia, których dotyczy zmiana.

Kliknij Zastosuj, aby wprowadzić zmianę konfiguracji.

Uwaga: Po naciśnięciu przycisku Zastosuj ustawienia zostaną natychmiast zastosowane na wskazanych urządzeniach.

| Zarządzanie ustawieniami polityk |                               |                                     |                        |
|----------------------------------|-------------------------------|-------------------------------------|------------------------|
| Wybierz sekcję ustawień          | Ustaw wartość                 | Wybierz polityki                    | Podsumowanie           |
|                                  |                               |                                     |                        |
|                                  | Podsumo                       | wanie:                              |                        |
| Liczba zazno                     | aczonych polityk: 2           |                                     |                        |
| Liczba urządzeń, które           | dotknie zmiana: 3             |                                     |                        |
|                                  | Ustawi                        | enia:                               |                        |
| Szyfrowanie pam                  | ę <b>ci wewnętrznej:</b> Tak  |                                     |                        |
| 🛕 Zmiany w wybi                  | ranych politykach wpłyną na r | niektóre urządzenia. Upewnij się, ż | e to zamierzone.       |
|                                  |                               |                                     | Cofnij <b>Wykona</b> j |